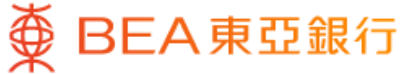

|                                                          | _                                             | •                               |                  |
|----------------------------------------------------------|-----------------------------------------------|---------------------------------|------------------|
|                                                          | 強積金/職業                                        | 退休計劃                            |                  |
| 東亞(強積金                                                   | 金)集成信託書                                       | 計劃                              |                  |
| <b>綜合 〉</b><br>計劃編號 800<br>成員編號 000<br>僱主/成員名和<br>東亞銀行有限 | 00000333-000<br>0088888<br><del>創</del><br>公司 | 200,0                           | 港幣<br>000.00     |
| 於香港時間2023                                                | 年12月26日 14:35:                                | 55                              |                  |
| 轉換基金                                                     |                                               |                                 | Þ                |
| 更改未來投資                                                   | 2                                             |                                 | $\mathbf{O}$     |
| 基金價格                                                     |                                               |                                 | Ð                |
| (1) 轉換基金:<br>內的未來供款                                      | 轉換現有累算林<br>及將來轉入資產                            | <sup>謹</sup> 益的投資選擇,<br>的投資選擇將保 | 而你計劃<br>持不變。     |
| <b>(2) 更改未來投</b><br>入資產的投資<br>不變。                        | <b>資:</b> 更改你計讀<br>選擇,而現有累                    | 劃內的未來供款)<br>算權益的投資選             | 及將來轉<br>擇將保持     |
| 備註:如欲退<br>基金;以及(2)<br>為非預設投資)                            | 出預設投資策略<br>基金轉換指示,<br>策略的基金。                  | 3,你需要同時损<br>將預設投資策略             | 建交(1)轉換<br>發全數更改 |
|                                                          |                                               |                                 |                  |
| •                                                        |                                               | <u>بر</u>                       | _                |

1 · 登入東亞手機銀行

• 按「選單」>「強積金/職業退休計劃」> 「戶口結餘」

• 按「轉換基金」

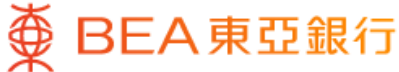

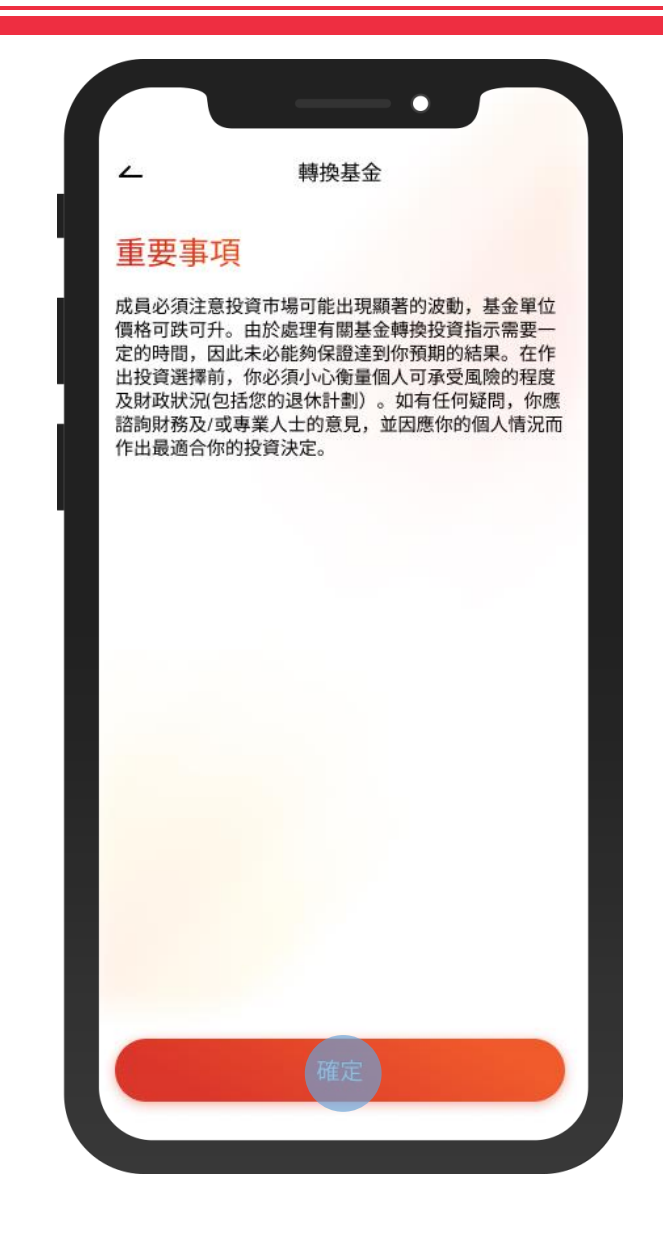

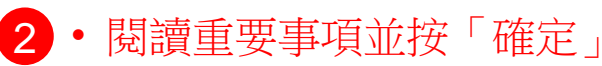

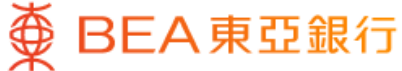

| <u>~</u>                                                                         | 轉換基金                                             | >                                      |
|----------------------------------------------------------------------------------|--------------------------------------------------|----------------------------------------|
| 專出基金詳情                                                                           |                                                  |                                        |
| 計劃編號及調                                                                           | 什劃類別                                             |                                        |
| 80000000                                                                         | 0333-000 自願性供款                                   | ^                                      |
| 成員名稱                                                                             | 東亞銀行                                             | 可有限公司                                  |
| 香港時間 2023年                                                                       | 年12月26日 14:35:55                                 |                                        |
| 專出基金                                                                             | 詳情                                               |                                        |
| 甘今夕孫                                                                             |                                                  |                                        |
| <sup>基亚石柄</sup><br>東亞(強積                                                         | 金)歐洲股票基金                                         | ~                                      |
| 東亞(強積<br>轉出類別                                                                    | 金)歐洲股票基金                                         | ~                                      |
| 東亞(強積<br>轉出類別<br>僱員                                                              | 金)歐洲股票基金                                         | ~                                      |
| 東亞(強積<br>轉出類別<br>僱員<br>轉出百分比                                                     | 金)歐洲股票基金                                         | ~                                      |
| <ul> <li>東亞(強積</li> <li>轉出類別</li> <li>僱員</li> <li>轉出百分比</li> <li>50 %</li> </ul> | 金)歐洲股票基金                                         | ~                                      |
| 東亞(強積<br>轉出類別<br>僱員<br>轉出百分比<br>50%                                              | 金)歐洲股票基金                                         | ~                                      |
| 東亞(強積<br>轉出類別<br>僱員<br>轉出百分比<br>50%                                              | 金)歐洲股票基金<br>有關指示只會轉換現有累算權<br>並不會更改未來供款或將來轉<br>穩。 | <b>~</b><br>~<br>一<br>公<br>の<br>没<br>產 |

3 · 選擇轉出基金名稱,轉出類別並輸入轉 出百分比

- 剔選確認聲明
- 按「下一步」

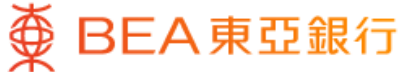

| -                                          | 轉換基金                                                      | ×                                    |
|--------------------------------------------|-----------------------------------------------------------|--------------------------------------|
| 轉入基金詳情                                     |                                                           |                                      |
| 計劃編號及計                                     | 劃類別                                                       |                                      |
| 80000003                                   | 333-000 自願性供款                                             | ۰ ۲                                  |
| 成員名稱                                       | 東亞鋒                                                       | 眼行有限公司                               |
| 於香港時間 2023年                                | 12月26日 14:35:55                                           |                                      |
| 轉入基金                                       | 詳情                                                        |                                      |
| 100%預設投                                    | 資策略^ 100%非預                                               | 設投資策略                                |
| ^ 預設投資策略長<br>擇的成員而設的<br>略適合自身情況<br>對於未有作出投 | 是一項主要為無意或不希望<br>現成投資安排。成員若認<br>,亦可把預設投資策略作<br>資選擇的成員,其未來供 | 翟作出基金選<br>為預設投資策<br>為投資選擇。<br>款及從其他… |
| 基金名稱                                       |                                                           |                                      |
| 東亞(強積会                                     | 金)增長基金                                                    | ~                                    |
| 轉入百分比                                      |                                                           |                                      |
|                                            |                                                           |                                      |

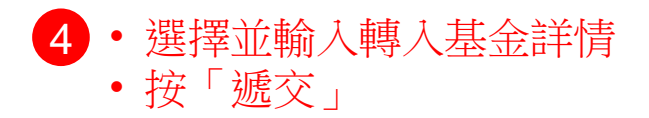

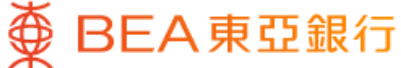

| ~                                          | 轉換基金                            | ×                 |
|--------------------------------------------|---------------------------------|-------------------|
| 確認                                         |                                 |                   |
| 請核對以下資料,<br>指示一經確認,將                       | 如果正確,請按「確認<br>會被處理及不能取消。        | 。請注意:             |
| 計劃編號                                       | 8000                            | 00000333-000      |
| 成員名稱                                       | 東亞                              | 銀行有限公司            |
| 計劃類別                                       |                                 | 自願性供款             |
| 轉出基金詳                                      | 皘                               |                   |
| 基金名稱                                       | 東亞(強積金                          | )歐洲股票基金           |
| 轉出類別                                       |                                 | 僱員                |
| 轉出百分比                                      |                                 | 50%               |
| 轉入基金詳                                      | 皘                               |                   |
| 預設投資策略                                     | 100%非                           | 預設投資策略            |
| 基金名稱                                       | 東亞(強                            | 積金)增長基金           |
| 轉入百分比                                      |                                 | 100%              |
| 請注意:<br>如欲退出預設投資<br>以及(2)基金轉換指<br>設投資策略的基金 | 策略,你需要同時提交(<br>示,將預設投資策略全)<br>。 | 1)轉換基金;<br>數更改為非預 |

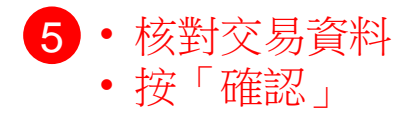

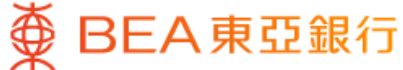

|                           | · · · ·                   |
|---------------------------|---------------------------|
|                           | 轉換基金                      |
|                           | <b>~</b><br>已遞交!          |
| 交易日期及時間                   | 香港時間 2023年12月26日 14:35:55 |
| 參考編號                      | WBK0000088888             |
| 計劃編號                      | 8000000333-000            |
| 成員名稱                      | 東亞銀行有限公司                  |
| 計劃類別                      | 自願性供款                     |
| 轉出基金詳情<br><sup>基金名稱</sup> | 東亞(強積金)歐洲股票基金             |
| 轉出類別                      | 僱員                        |
| 轉出百分比                     | 50%                       |
| 轉入基金詳情                    |                           |
| 預設投資策略                    | 100%非預設投資策略               |
| 基金名稱                      | 東亞(強積金)增長基金               |
| 轉入百分比                     | 100%                      |

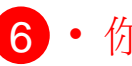

6 · 你的指示已遞交